### Guia para Apresentação de Candidatura

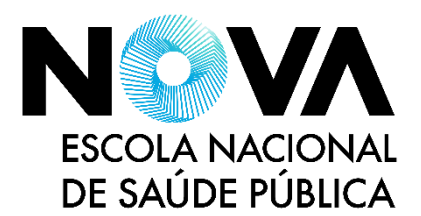

Este guia, direcionado a candidatos aos cursos ministrados pela Escola Nacional de Saúde Pública da Universidade Nova de Lisboa (ENSP NOVA), irá guiar nos passos necessários à apresentação de uma candidatura. Em caso de dúvidas, contacte os <u>Serviços Académicos da ENSP NOVA</u>.

| PT EN                                                                                                    | 13 DE MARÇO DE 2024   13:02      |                          | REGISTAR ENTRAR   |
|----------------------------------------------------------------------------------------------------|----------------------------------|--------------------------|-------------------|
| N<br>ESCO<br>DE S                                                                                                    | DLA NACIONAL<br>AÚDE PÚBLICA     | FELHAR                   |                   |
| HOME                                                                                                    | NOVA]CANDIDATURA                 | CALENDÁRIO (CANDIDATURAS |                   |
|                                                                                                    |                                  |                          | ANTERIOR (CSSNET) |
| Bem-vindo                                                                                                    | ao Portal de Candidaturas ONLINE |                          |                   |
| Perfil<br>CANDIDATO<br>Esta aplicação destina-se a recolher e gerir o processo de candidatura aos cursos da Escola Nacional de Saúde Pública da<br>Universidade Nova de Lisboa (ENSP-NOVA).<br>Pode consultar o Guião para Candidatura <u>aqui</u> .<br>Em caso de dúvida por favor não hesite em contactar os Serviços Académicos (+351 217 512 120   academicos@ensp.unl.pt). |                                  |                          |                   |
| Þ                                                                                                    | Calendário de candidaturas       | ▶ Nova candidatura       |                   |
|                                                                                                    | Aceda aqui                       | ▶ Candidatura a um curso |                   |
|                                                                                                    |                                  |                          | CSMPETE 2020 2020 |
|                                                                                                    | - Aplicacao Web   ENSP           |                          | CSSnet            |

## **1. Efetuar registo**

As candidaturas aos cursos da ENSP NOVA são efetuadas através da plataforma CSSnet que poderá encontrar em: <u>candidaturas.ensp.unl.pt</u>.

Para iniciar o processo de candidatura, deverá registar-se na plataforma. Clique em "Registar" no local assinalado <sup>(1)</sup>.

| Auto-registo                                                                        |  |
|-------------------------------------------------------------------------------------|--|
| Todos os campos são de preenchimento obrigatório<br>Introduza um nome de utilizador |  |
| Introduza o seu nome completo                                                       |  |
| Introduza o email                                                                   |  |
| Confirme o email                                                                    |  |
| Li e aceito os termos & condições<br>* Campos de preenchimento obrigatório          |  |
| Register                                                                            |  |

- Deve introduzir os seguintes dados:
  - um nome de utilizador (username)
  - o seu nome completo
  - o seu endereço de email

Deve aceitar os Termos e Condições e clicar em "Registar".

### Guia para Apresentação de Candidatura

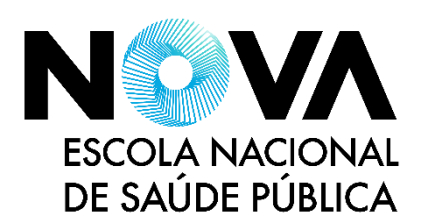

## 2. Validar registo e consentimento

Após preenchimento dos dados de registo, receberá um email com o seu nome de utilizador, a palavra-passe, e um *link para* confirmação do registo. Caso não receba este email (originário de "*no-reply.ensp@unl.pt*", com o Assunto "*Informação de registo*"), por favor verifique a pasta SPAM da sua caixa de correio eletrónico.

Deve seguir o *link* providenciado no email clicando em "**Confirmar registo**" para validar os seus dados de autenticação. A palavra-passe gerada deverá ser usada para se autenticar na plataforma de candidatura.

Posteriormente, deverá autenticar-se clicando em "Entrar" no Passo 1, inserindo o nome de utilizador selecionado e a palavra-passe recebida. Registo de Utilizador

Bem-vindo ao portal de candidatura da ENSP-NOVA. O seu pedido foi processado com sucesso.

DADOS DE AUTENTICAÇÃO:

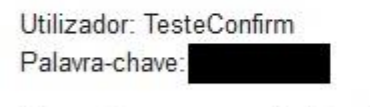

Para activar a sua conta deverá seguir o link: <u>Confirmar registo</u>

Ao autenticar-se pela primeira vez, será necessário validar o consentimento de utilização de dados. Pode autorizar (ou não autorizar) o uso do seu email para envio de oferta formativa e eventos por parte da ENSP NOVA no futuro. O seu email não será usado para outros efeitos.

Deve selecionar a opção pretendida e de seguida clicar em **INICIAR/CONTINUAR O PROCESSO DE CANDIDATURA** para prosseguir.

### Guia para Apresentação de Candidatura

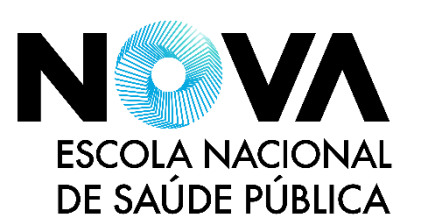

## 3. Iniciar candidatura

Após concluído o processo de registo, e em acessos subsequentes, será apresentado o ecrã abaixo. É possível consultar o calendário de candidaturas em vigor, bem como candidaturas em preenchimento ou submetidas.

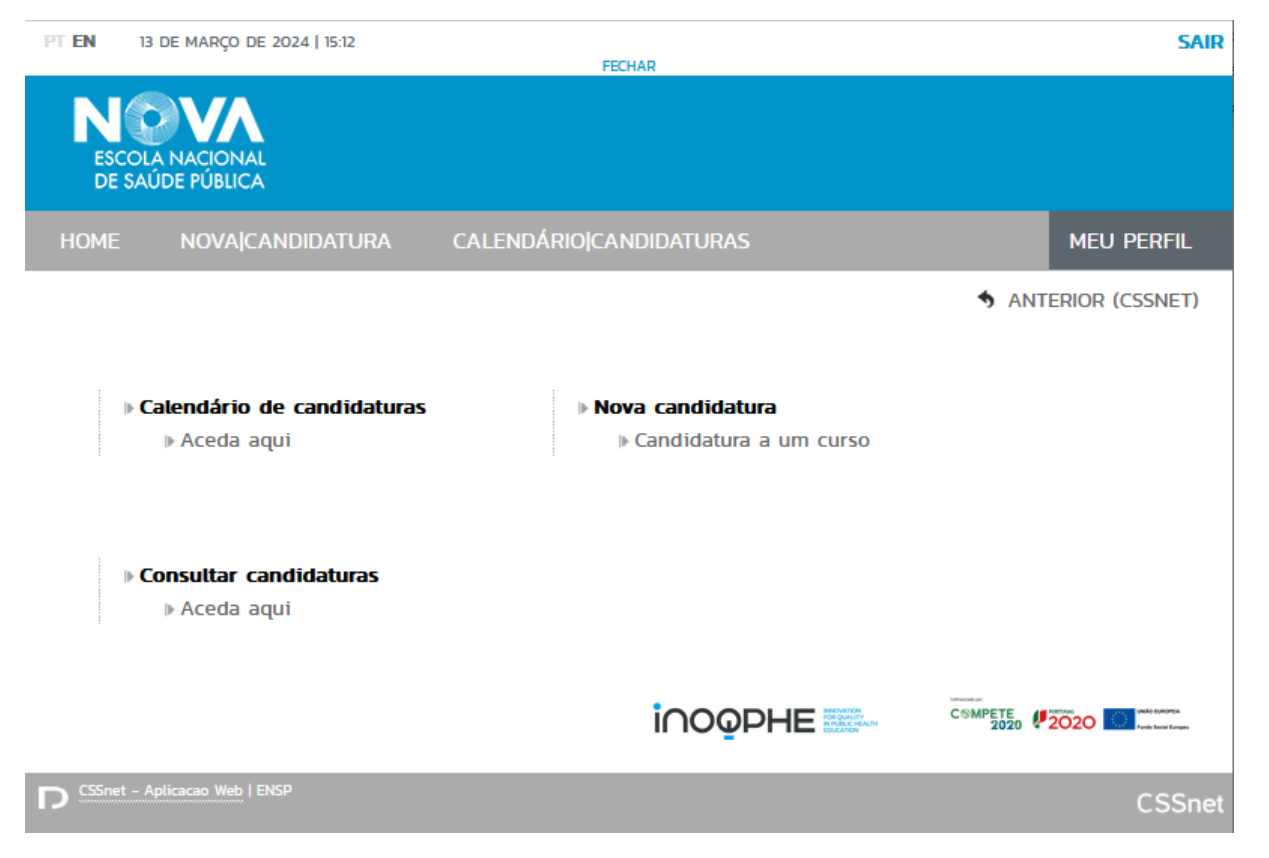

Para iniciar uma nova candidatura, deve clicar em "Candidatura a um curso".

Serão apresentadas as várias tipologias de cursos oferecidas pela ENSP NOVA:

- ➤ DOUTORAMENTOS (VER MAIS) <sup>2</sup>
- ➤ ESPECIALIZAÇÕES (VER MAIS) <sup>2</sup>
- ➤ MESTRADOS (VER MAIS) <sup>C</sup>
- ➤ PÓS-GRADUAÇÕES (VER MAIS) <sup>1</sup>
- > REINGRESSOS

Deve aceder à tipologia de curso pretendida. Caso pretenda solicitar **Reingresso** num curso que tenha frequentado anteriormente, deve selecionar a opção "Reingressos".

### Guia para Apresentação de Candidatura

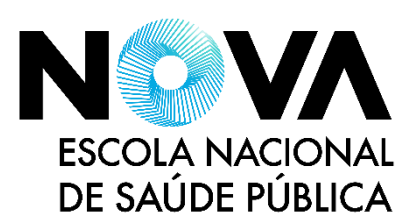

## 4. Seleção do curso e preenchimento das habilitações

Deve escolher o curso a que se pretende candidatar da lista fornecida <sup>(1)</sup>. Clique em "Seguinte" para continuar. De futuro, poderá navegar entre as várias secções do formulário de candidatura clicando em "Seguinte" e "Anterior".

|                | A NACIONAL<br>DE PÚBLICA                                 |                         |                           |
|----------------|----------------------------------------------------------|-------------------------|---------------------------|
| HOME           | NOVA CANDIDATURA                                         | CALENDÁRIO CANDIDATURAS | MEU PERFIL                |
| Formulá        | rio de Candidatura                                       |                         | S ANTERIOR (CANDIDATURAS) |
| Candida        | tura   Regime candidatura: Mestrados<br>(Alterar Regime) |                         |                           |
|                |                                                          | )<br>Escolha de Cursos  |                           |
| Escolha d      | e Curso(s)                                               |                         |                           |
| Ano letivo     |                                                          |                         |                           |
| 2024-25        |                                                          |                         |                           |
| Instituição    |                                                          |                         |                           |
| Escola Naciona | al de Saúde Pública                                      |                         |                           |
| Curso(s) a     | ı que se candidata                                       |                         |                           |
| Curso*         |                                                          |                         |                           |
| Curso*         | ·                                                        |                         | ~                         |

A ficha de candidatura inicia com o preenchimento da sua habilitação anterior. Deve preencher os campos com a informação relativa ao último **grau académico** obtido:

#### Habilitações

| Instituição onde obteve o último grau académico* | «Pesquise ou selecione» | * | ? |
|--------------------------------------------------|-------------------------|---|---|
| Último grau académico obtido*                    | Todos                   | ¥ |   |
| Curso*                                           | «Pesquise ou selecione» | * |   |
| Ano de conclusão*                                |                         |   |   |

A lista de instituições contém todos os conjuntos de Instituição/Grau académico/Curso registados na Direção-Geral do Ensino Superior (DGES). Deve efetuar a seleção pela ordem apresentada.

Caso a instituição não esteja listada, deverá escolher a opção "Outra", preenchendo de seguida os dados relevantes.

#### ensp.unl.pt

lestrado em Promoção da Saúde lestrado em Saúde Pública

de Candidatura ao Mestrado em Saúde Pública para diplomados do CESP pela ENSP

1 DE 6 SECÇÕES

SEGUINTE

Guia para Apresentação de Candidatura

## 5. Preencher dados pessoais

Deve de seguida preencher os seus dados pessoais. Todos os campos assinalados com um asterisco vermelho (\*) são de preenchimento obrigatório.

O formulário é composto por várias secções: *Dados Pessoais, Situação Profissional*, e *Contactos*. Deve seguir as instruções de preenchimento da plataforma, pois as opções escolhidas podem condicionar os campos a preencher.

Após preenchimento de todos os campos, clique "Seguinte" no final da página. Caso existam campos em falta, o sistema irá assinalar o preenchimento incorreto/incompleto. Deve seguir as instruções e prosseguir com "Seguinte" novamente.

Ao passar ao próximo passo, os dados introduzidos serão gravados, podendo sair e retomar a sua candidatura através da opção "Consultar Candidaturas" delineada no Passo 3. Poderá alterar ou corrigir os dados preenchidos antes de terminar o processo de candidatura voltando a este passo através dos botões "Anterior" e "Seguinte".

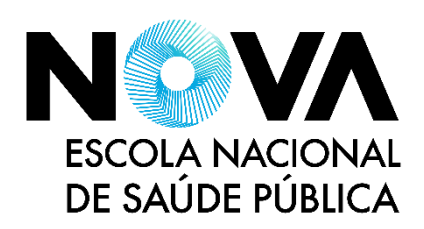

| Formulário de Candidatura                                                                                                    | ANTERIOR (CANDIDATURAS     AUD     Anterior (CANDIDATURAS     AUD     amico     o     Dados Pessoais  ulino     Ferminio     o     destroper     to - Nº de control     v     to - Nº de control     uso     control     control |
|----------------------------------------------------------------------------------------------------|----------------------------------------------------------------------------------------------------|
| Formulário de Candidatura         Regime: kistandos<br>(Atterer Regime)         Escotha de Carsos         Percarso Aca         Dados Pessoais         Nome Completo*         Sexo*         Data de Nascimento*         Estado Col         Tipo de identificação*         Nº documento de identificação*         Data de validade do documento de identificação*         Data de validade do documento de identificação*         Data de validade do documento de identificação*         Naturalidade         Naturalidade (Freguesia)         É residente em Portugal há mais de dois anos ou é cidadão da<br>E         Como é que teve conhecimento do curso a que se candidatoo?*         Ingua natemo*         Ingua natemo*         Ingua natemo*         Ingua natemo*         Ingua natemo*         Ingua natemo*         Ingua natemo*         Ingua natemo*         Ingua natemo*         Ingua natemo*         Ingua natemo*         Ingua natemo*         Ingua natemo*         Ingua natemo*                                                                                                    | ? AUD.       emico     Dados Pessoais       ulino     Ferminio       autorizationa     >       casas     >       Casas     >       ito. Nº de antrioi     >       ito. Nº de antrioi     >       ito. So de antrioi     >       ito. So de antrioi     >       ito. So de antrioi     >       ito. So de antrioi     >                                                                                                    |
| Formulário de Candidatura                                                                                                    | Innico Dados Pessoais                                                                                                    |
| Candidatra Regime: Metrados<br>(Atteur Regime)                                                                                                    | emico Dados Pessoais                                                                                                    |
| Lateur Hagima)  Lateur Hagima)  Lateur Hagima)  Lateur Hagima)  Lateur Hagima)  Lateur Scotha de Cursos  Percurso Aca  Data de Nascimento*  Estado Civil  Tipo de identificação*  Mª do doumento de identificação*  Data de Nascimento*  Lata de validade do documento de identificação*  Data de Nascimento*  Lata de validade do documento de identificação*  Data de Nascimento*  Lata de validade do documento de identificação*  Data de Nascimento*  Lata de validade do documento de identificação*  Data de Nascimento*  Lata de validade do documento de identificação*  Data de Nascimento*  Lata de validade do documento de identificação*  Data de Nascimento*  Lata de validade (Oncenho)  Naturalidade (Concenho)  Naturalidade (Concenho)  Naturalidade (Concenho)  Naturalidade (Concenho)  Naturalidade (Concenho)  Auturalidade (Concenho)  Auturalidade (C                                                                                                    | emco Dados Pessoais                                                                                                    |
|                                                                                                    | C Dados Pessoais                                                                                                    |
| Escolha de Cursos     Percurso Aca       Dada de Dascineato"     Image: Secola de Cursos       Secola de Nascineato"     Image: Secola de Cursos       Data de Nascineato"     Image: Secola de Cursos       Data de validade do documento de identificação"     Image: Secola de Cursos       Data de validade do documento de identificação"     Image: Secola de Cursos       Data de validade do documento de identificação"     Image: Secola de Cursos       Data de validade do documento de identificação"     Image: Secola de Cursos       Data de validade do documento de identificação"     Image: Secola de Cursos       Data de validade do documento de identificação"     Image: Secola de Cursos       Naturalidade     Image: Secola de Cursos     Image: Secola de Cursos       Naturalidade (Crespoisi)     Image: Secola de Cursos     Image: Secola de Cursos       Como é que teve conhecimento do curso a que se candidatos"     Image: Secola de Cursos       Image: Image: Secola de Cursos     Image: Secola de Cursos     Image: Secola de Cursos       Image: Image: Secola de Cursos     Image: Secola de Cursos     Image: Secola de Cursos       Image: Image: Secola de Cursos     Image: Secola de Cursos     Image: Secola de Cursos       Image: Image: Image: Secola de Cursos     Image: Secola de Cursos     Image: Secola de Cursos       Image: Image: Image: Image: Image: Image: Image: Image: Image: Image: Image: Image: Image: Image: Image: Image: Image                                                                                                    | tmico Dados Pessoais                                                                                                    |
| Dados Pessoais     I       Nome Completo*     I       Sexo*        • Mas<br>Data de Nascimento*           Estado Coli                                                                                                    | ulino Feminino                                                                                                    |
| Nome Completo" Sexo" Nome Completo" Sexo" Nome Completo" Sexo" Data de Nascimento" Data de validade do documento de identificação" Net documento de identificação" Net documento de identificação" Data de validade do documento de identificação" Data de validade do documento de identificação" Data de validade do documento de identificação" Data de validade do documento de identificação" Data de validade do documento de identificação" Data de validade do documento de identificação" Data de validade do documento de identificação" Data de validade do documento de identificação" Data de validade do documento de identificação" Data de validade do documento de identificação" Data de validade do documento de identificação" Data de validade (Concelho) Naturalidade (Concelho) Saturalidade (Concelho) Saturalidade (Concelho)                                                                                                    | ulino O Feminino                                                                                                    |
| Nome Completo" Sexo" Sex                                                                                                    | ulino Feminino<br>a Cuesto V<br>Cuesto V<br>tro - Nº de antroio<br>a O<br>a O<br>a O<br>a O<br>a O<br>a O<br>a O<br>a O                                                                                                    |
| Sexo" Mas<br>Data de Nascimento" defension<br>Estado Coli<br>Tipo de identificação Colision<br>Medidade do documento de identificação Medidade<br>Data de validade do documento de identificação Medidade<br>Data de validade do documento de identificação de Colision<br>Nomoro de identificação fiscal<br>Nacionalidade<br>Naturalidade (Concelho) defension<br>Naturalidade (Concelho) defension<br>Naturalidade (Concelho) defension<br>E residente em Portugal há mais de dois anos ou é cidadão da<br>E<br>Comor é que tevo conhecimento do curso a que se candidatora?<br>E residente em Portugal há mais de dois anos ou é cidadão da<br>E<br>Comor é que tevo conhecimento do curso a que se candidatora?<br>E defension<br>E defension<br>E | ulino O Ferminio                                                                                                    |
| Data de Nascimento" (dimma<br>Estado Civil<br>Tipo de identificação" (Cento<br>Nº do cumento de identificação" (Nº docum<br>Data de validade do documento de identificação" (Nº docum<br>Data de validade do documento de identificação" (Nº docum<br>Data de validade do documento de identificação" (Nº docum<br>Data de validade do documento de identificação" (Nº docum<br>Data de validade do forcal" (Naturalidade<br>Naturalidade (Concelho) (Naturalidade (Concelho) (Naturalidade (Concelho) (Naturalidade (Concelho) (Naturalidade (Concelho))<br>E residente em Portugal há mais de dois anos ou é cidadão do<br>E<br>Como é que teve conhecimento do curso a que se candidatou?* (Nereasin<br>Jidoma matemo" (Naturalidade (CER)<br>E<br>Compreensão oral" (Nereasin                                                                                                    | a a de a de a de a de a de a de a de a                                                                                                    |
| Estado Civil (Fesuardo<br>Tipo de identificação* (Carise de<br>Nª do de dentificação* (Carise de<br>Nª do cumento de identificação* (Carise de<br>Dados Fiscais* (Port<br>Naturalidade do documento de identificação* (Port<br>Naturalidade* (Oscarle No. (Port<br>Naturalidade (Oscarle No. (Port<br>Naturalidade (Concelho) (Port<br>Naturalidade (Concelho) (Port<br>Naturalidade (Concelho) (Port<br>Naturalidade (Concelho) (Port<br>Naturalidade (Concelho) (Port<br>Naturalidade (Concelho) (Port<br>Naturalidade (Concelho) (Port<br>E residente em Portugal há mais de dois anos ou é cidadão da<br>E residente em Portugal há mais de dois anos ou é cidadão da<br>E residente em Portugal                                                                                                    | our anterdarie V ?                                                                                                    |
| Tipo de identificação" (2416 or<br>Nº do documento de identificação" (2416 or<br>Data de validade do documento de identificação" (2416 or<br>Data de validade do documento de identificação" (2416 or<br>Nomero de identificação fiscal" (2416 or<br>Naturalidade" (2416 or<br>Naturalidade (Cancelho) (2416 or<br>Naturalidade (Cancelho) (2416 or<br>Naturalidade (Cancelho) (2416 or<br>Naturalidade (Cancelho) (2416 or<br>Naturalidade (Cancelho) (2416 or<br>Naturalidade (Cancelho) (2416 or<br>Naturalidade (Cancelho) (2416 or<br>Naturalidade (Cancelho) (2416 or<br>Naturalidade (Cancelho) (2416 or<br>E residente em Portugal há mais de dois anos ou é cidadão da<br>E<br>Como é que teve conhecimento do curso a que se candidatoo? (2416 or<br>E residente em Portugal há mais de dois anos ou é cidadão da                                                                                                    | Ceasta ?<br>tro - Nº de controlo<br>guês O Estrangeiro                                                                                                    |
| N° do documento de identificação"<br>Nº docum<br>Data de validade do documento de identificação"<br>Dados Fiscais"<br>Nacionalidade do documento de identificação"<br>Naturalidade distificação fiscal"<br>Naturalidade<br>Naturalidade (Distrito)<br>Naturalidade (Distrito)<br>Naturalidade (Distrito)<br>Naturalidade (Distrito)<br>Reference<br>Comor é que teve conhecimento do curso a que se candidator?<br>E<br>Comor é que teve conhecimento do curso a que se candidator?<br>E<br>Comor é que teve conhecimento do curso a que se candidator?<br>E<br>Comor é que teve conhecimento do curso a que se candidator?<br>E<br>Compreensão oral"<br>E<br>Compreensão oral"                                                                                                    | to - Mª de controlo<br>guês O Estrangeiro                                                                                                    |
| Naturalidade do documento de identificação*     extenso       Dadas Fiscais*        ● Port       Nacionalidade*        @Perçoir       Naturalidade        @Perçoir       Naturalidade (Oscriho)        @respin<br>maturalidade (Concelho)       Naturalidade (Concelho)        @respin<br>@respin<br>@respin                                                                                                    | no - № de controlo<br>se<br>guês<br>Estrangeiro                                                                                                    |
| Data de validade do documento de identificação" Datas Fiscais" Datas Fiscais" Port Númoro de identificação fiscai" Naturalidade Naturalidade Naturalidade (Distrito) Naturalidade (Concelho) Naturalidade (Concelho) E residente em Portugal há mais de dois anos ou é cidadão da E Como é que teve conhecimento do curso a que se candidator? E Como é que teve conhecimento do curso a que se candidator? E Como é que teve conhecimento do curso a que se candidator? E Como é que teve conhecimento do curso a que se candidator? E Como é que teve conhecimento do curso a que se candidator? E Como é que teve conhecimento do curso a que se candidator? E Como é que teve conhecimento do curso a que se candidator? E Compreensão oral*                                                                                                    | ua ro∎<br>guês O Estrangeiro                                                                                                    |
| Dados Fiscais"  Port Namero de identificação fiscal" Nacionalidade" Nacionalidade" Naturalidade (Dictrito) Naturalidade (Dictrito) Naturalidade (Concelho) Raturalidade (Freguesia) É residente em Portugal há mais de dois anos ou é cidadão da E residente em Portugal há mais de dois anos ou é cidadão da E residente em Portugal há mais de dois anos ou é cidadão da E residente em Portugal há mais de dois anos ou é cidadão da Como é que teve conhecimento do curso a que se candidatoo?* (Presum<br>Roum feres des compreensão usando escala GECR) Compreensão oral"                                                                                                    | guês 🔿 Estrangeiro                                                                                                    |
| Número de identificação fiscal* Nacionalidade* Naturalidade (Concelho) Naturalidade (Concelho) Naturalidade (Concelho) Naturalidade (Concelho) Naturalidade (Concelho) Naturalidade (Concelho) Naturalidade (Freguesia) Ê Como é que teve conhecimento do curso a que se candidator?* Îdoma materno* Igua Indesa compreensão usando escala QECR) Compreensão oral*                                                                                                    | 3                                                                                                    |
| Nacionalidade*  Naturalidade (Distrito)  Naturalidade (Concelho)  Auturalidade (Concelho)  Auturalidade (Freguesia)  E residente em Portugal há mais de dois anos ou é cidadão da  E Como é que teve conhecimento do curso a que se candidator?*  E Como é que teve conhecimento do curso a que se candidator?*  E Como é que teve conhecimento do curso a que se candidator  E Como é que teve conhecimento do curso a que se candidator  E Como é que teve conhecimento do curso a que se candidator  E Como é que teve conhecimento do curso a que se candidator  E Como é que teve conhecimento do curso a que se                                                                                                    |                                                                                                    |
| Naturalidade (Distrito) e Port<br>Naturalidade (Concelho) e energia<br>Naturalidade (Concelho) e energia<br>Naturalidade (Freguesia) e energia<br>É residente em Portugal há mais de dois anos ou é cidadão da<br>E residente em Portugal há mais de dois anos ou é cidadão da<br>E<br>Como é que teve conhecimento do curso a que se candidatos? e<br>Idoma matemo"<br>Inguas Ingelas como"ensis usando essala GECRI<br>Compreensão oral* e essala de como                                                                                                    | ou selecione»                                                                                                    |
| Naturalidade (Distrito)     (Perspin       Naturalidade (Concelho)     (Perspin       Naturalidade (Freguesia)     (Perspin       E residente em Portugal há mais de dois anos ou é cidadão da     (Perspin       JE     Como é que teve conhecimento do curso a que se candidatou?*     (Perspin       Idioma matemo*     (Perspin       Ingua Ingéas dompreensão usando escala QECR)     (Perspin       Compreensão oral*     (Perspin                                                                                                    | guesa 🔾 Estrangeira                                                                                                    |
| Naturalidade (Concelho)     (Perspin       Naturalidade (Freguesia)     (Perspin       E     (Perspin       Como é que teve conhecimento do curso a que se candidator?     (Perspin       Idoma materno*     (Perspin       Ingua Injeas (compreensão usando escala QECR)     (Perspin       Compreensão oral*     (Perspin                                                                                                    | ou selecione»                                                                                                    |
| Naturalidade (Freguesia)<br>É residuada (Freguesia)<br>E residuada (a construction of construction of constructi                                                                                                    | ou selecione»                                                                                                    |
| É residente em Portugal há mais de dois anos ou é cidadão da<br>E<br>Como é que teve conhecimento do curso a que se candidatou?<br>(descrito<br>infuenta logar a compreensão usando escala QECR)<br>Compreensão oral*                                                                                                    | ou selecione»                                                                                                    |
| Como é que teve conhecimento do curso a que se candidatou? * (**expina<br>Idioma materno* (***********************************                                                                                                    | ta 🗴                                                                                                    |
| Idioma materno* («Pesquis<br>ingua Inglesa (compreensão usando escala QECR)<br>Compreensão oral* («Pesquis                                                                                                    | ou selecione»                                                                                                    |
| ingua Inglesa (compreensão usando escala QECR)<br>Compreensão oral*                                                                                                    | ou : 💌                                                                                                    |
| compreensational" («Pesquis                                                                                                    |                                                                                                    |
| Description of the second second se                                                                                                    | ou selecione»                                                                                                    |
| (arresquis                                                                                                    | ou selecione»                                                                                                    |
| Língua Inglesa (interação oral usando escala QECR)*                                                                                                    | ou selecione»                                                                                                    |
| Produção oral*                                                                                                    | ou selecione»                                                                                                    |
| íngua Inglesa (escrita usando escala QECR)                                                                                                    |                                                                                                    |
| Escrita*                                                                                                    | ou selecione»                                                                                                    |
| Situação Profissional                                                                                                    |                                                                                                    |
| Condição perante o trabalho e situação na profissão*                                                                                                    |                                                                                                    |
| Grupo profissional*                                                                                                    | ou selecione»                                                                                                    |

### Guia para Apresentação de Candidatura

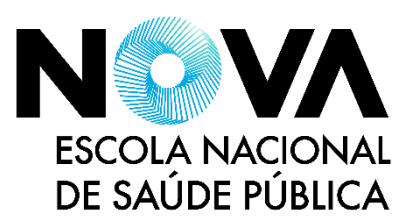

## 6. Inserir documentos

ensp.unl.pt

A lista de documentos a submeter é detalhada no Edital de Candidatura do curso respetivo. Deverá consultar o edital na secção "Admissão" da página do curso, que encontrará em <u>https://www.ensp.unl.pt/cursos/</u>.

| ESCOLA N<br>DE SAÚDE                                                                                                    | ACIONAL<br>PÚBLICA                                                                                                    |                                                                                                    |                                                           |                                            |
|----------------------------------------------------------------------------------------------------|----------------------------------------------------------------------------------------------------|----------------------------------------------------------------------------------------------------|-----------------------------------------------------------|--------------------------------------------|
| HOME 1                                                                                                    | NOVA CANDIDATURA                                                                                                    | CALENDÁRIO CANDIDATURAS                                                                                                 |                                                           | MEU PERFIL                                 |
| Documento                                                                                                    | DS de Candidatura<br>Regime de Candidatura: Mestrad<br>Alterar Regime)                                                                                                    | 05                                                                                                    |                                                           | S ANTERIOR (CANDIDATURAS)                  |
| Esco                                                                                                    | e Ursos                                                                                                    | Percurso Académico                                                                                                    | Dados Pessoais                                            | O<br>Documentos do Candidato (Condicional) |
| Documento de ide<br>Documento de ide<br>Documento de ide<br>Documento de ide<br>Documento de ide<br>Documento de ide<br>Documento de ide<br>Documento de ide<br>Documento de ide<br>Curriculum Vitae <sup>4</sup><br>Curriculum Vitae <sup>4</sup><br>Curriculum Vitae (r | do Candidato<br>ntificação*<br>ntificação (cartão de cidadão, passa<br>selected. Limpar<br>ntificação fiscal*<br>ntificação fiscal*<br>nti | porte (preferencial para candidatos estrangeiros), autoriza<br>nte, verso do cartão de cidadão ou outro comprovativo do | ção de residência, etc.)<br>NIF Português ou estrangeiro) |                                            |
| Carta de Motivação<br>Carta de Motivação                                                                                                    | io*<br>o para realização do curso (máximo                                                                                                    | de 1 página).                                                                                                    |                                                           |                                            |

Poderá fazer *upload* de documentos em qualquer formato, embora cada ficheiro esteja limitado ao tamanho máximo de 5 MB.

Todos os documentos assinalados com um asterisco vermelho (\*) são de preenchimento obrigatório.

Após carregar todos os documentos obrigatórios, deve clicar em "Seguinte".

É apresentado no passo seguinte um resumo da sua candidatura. Poderá percorrer os passos anteriores e corrigir a informação introduzida usando dos botões "Anterior" e "Seguinte", se necessário. Para terminar o preenchimento, clique em "Concluir".

### Guia para Apresentação de Candidatura

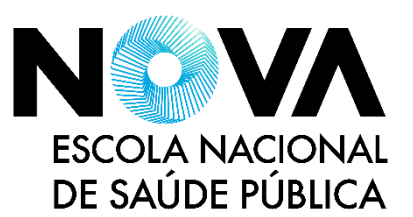

### 7. Submeter candidatura

Caso deseje proceder a alterações aos dados introduzidos, pode ainda fazê-lo clicando em "Alterar Dados Candidatura". Para submeter a sua candidatura, deve clicar no botão "Formalizar Candidatura" <sup>(1)</sup>.

| ESCOLA NACIONAL<br>DE SAÚDE PÚBLICA                                                                                                    |                                                                                                    |
|----------------------------------------------------------------------------------------------------|----------------------------------------------------------------------------------------------------|
| HOME NOVAJCANDIDATURA CALENDÁRIOJCANDIDATURAS                                                                                                    | MEU PERFIL                                                                                                    |
|                                                                                                    | ANTERIOR (CANDIDATURAS)                                                                                                    |
| Candidatura                                                                                                    |                                                                                                    |
| RESUMO CANDIDATURA<br>Ano Letivo » 2024-25<br>Número de candidatura » 1021<br>Regime Candidatura » Mestrados                                                            | Formalização de candidatura pendente                                                                                                    |
| Instituição » Escola Nacional de Saúde Pública<br>Tipo de Curso » Mestrado<br>Curso(s):<br>Mestrado em Gestão da Saúde                                                  | Quais os passos após submissão da minha candidatura?<br>1. Liquidar a taxa de candidatura (se aplicável). A sua candidatura só será<br>considerada válida após completado este passo. Os pagamentos efetuados<br>podem demorar <b>até dois dias úteis</b> a ser integrados. |
| Documentos de Candidatura                                                                                                    | <ol> <li>Uma vez integrado o pagamento da taxa de candidatura, a sua candidatura<br/>estará completa. O estado acima será alterado para "Candidatura<br/>formalizada".</li> </ol>                                                                                           |
| <ul> <li>Documento de identificação   TXT   1 bytes</li> <li>Documento de identificação fiscal   TXT   1 bytes</li> </ul>                                               | <ol> <li>Caso sejam exigidos, deverá apresentar os originais dos documentos que<br/>comprovem os dados introduzidos na sua candidatura.</li> </ol>                                                                                                    |
| <ul> <li>Curriculum Vitae   TXT   1 bytes</li> <li>Carta de Motivação   TXT   1 bytes</li> <li>Certidão de Licenciatura ou equivalente legal   TXT   1 bytes</li> </ul> | 4. Poderá consultar o estado da sua candidatura através desta página no<br>decorrer do processo. A lista de candidatos aceites será publicada na página<br>da ENSP-NOVA, em https://www.ensp.unl.pt/.                                                                       |
| 🖌 ALTERAR DADOS CANDIDATURA 📑 FORMALIZAR CANDIDATURA                                                                                                    |                                                                                                    |

A secção à direita apresenta o detalhe do estado da sua candidatura. Durante a fase de candidatura, esta poderá estar num dos seguintes estados:

- <u>Formalização de candidatura pendente</u>: a candidatura encontra-se por submeter;
- <u>Candidatura formalizada (condicional)</u> ou <u>Pendente</u> <u>de pré-requisito</u>: a candidatura foi submetida, encontrando-se o pagamento da taxa respetiva por liquidar (ver passo seguinte);
- <u>Candidatura formalizada</u>: a candidatura encontra-se submetida e com a respetiva taxa liquidada em sistema, estando pronta a análise pelo júri de concurso, no período determinado.

## Guia para Apresentação de Candidatura

## 8. Efetuar pagamento e concluir candidatura

Após formalizar a sua candidatura, terá acesso aos dados apresentados abaixo. Pode consultar aqui o estado da sua candidatura a qualquer momento.

Neste exemplo, a candidatura encontra-se formalizada, mas condicional por falta de pagamento. A taxa de candidatura deverá ser liquidada através da modalidade "Pagamento de serviços" da Rede Multibanco.

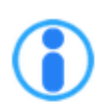

Candidatura formalizada (condicional)

Pagamentos em Falta 🗙

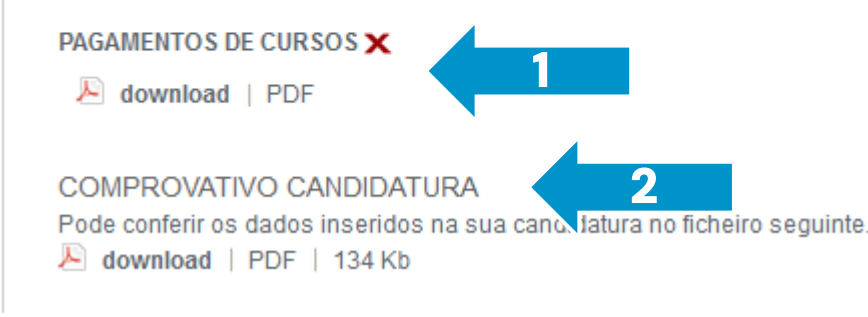

Deve descarregar os documentos indicados:

- Listagem de emolumentos <sup>(1)</sup>, onde consta a Entidade e Referência Multibanco a usar para liquidar a taxa de candidatura.
- Comprovativo de candidatura <sup>(2)</sup>.

Uma vez efetuado o pagamento, a sua candidatura estará concluída. A liquidação por Referência Multibanco pode demorar **até dois dias úteis** a ser integrada em sistema, pelo que a plataforma poderá não refletir o estado da sua candidatura de forma imediata. Caso o problema persista após este período, por favor contacte os <u>Serviços</u> <u>Académicos da ENSP NOVA</u>.

ESCOLA NACIONAL

DE SAÚDE PÚBLICA